## CARA MENJALANKAN PROGRAM

- 1. Download software XAMPP.
- 2. Simpan file project kedalam folder C:\xamp\htdocs.
- 3. Buka softaware XAMPP dan jalankan module Apache dan MySQL.
- 4. Jalankan Internet Explorer, ketikkan <u>http://localhost/phpmyadmin</u> untuk menjalankan project yang telah dimasukkan tadi. Sekaligus mengetes apakah aplikasi server Apache berjalan dengan baik. Jika berhasil masuk kedalam phpmyadmin tersebut, buatlah sebuah database untuk menjalankan program skripsi ini dengan nama simpeg pada textfile dan tekan tombol create untuk membuatnya.
- 5. Setelah mengerjakan langkah-langkah diatas, jalankan kembali Internet Explorer dan ketikkan <u>http://localhost/skripsi</u> untuk menjalankan program skripsi ini.
- 6. Pilih menu register apabila akun belum ada.
- Dan untuk masuk kehalaman Admin silahkan login menggunakan username "admin" dan password "admin".
- 8. Selamat mencoba semoga skripsi ini dapat bermanfaat untuk anda.